## **MySCEmployee** powered by SCEIS

## **Managing Your Bank Accounts**

In the My Pay area employees will be able to, among other things, maintain a primary and a supplemental bank account for direct deposit. Currently employees can set up two direct deposit accounts through MySCEmployee.

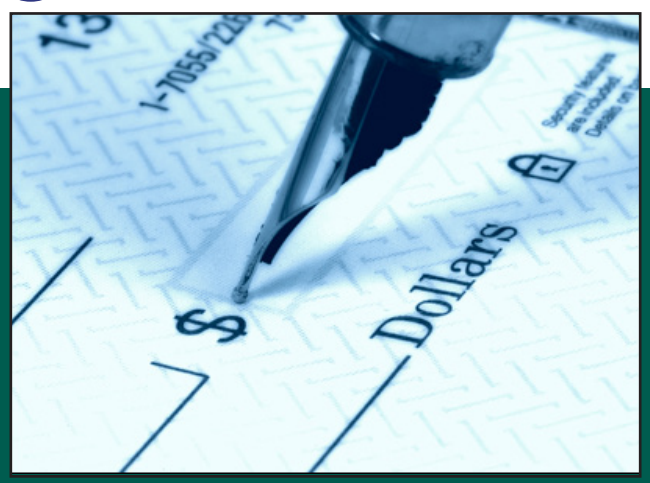

1. Log into MySCEmployee at https://myscemployee.sc.gov, click the Employee Self Service tab ( Employee Self-Service ), then select My Pay from the submenu or from the body of the overview page.

Pay Information

- 2. Select the Bank Information link to manage your accounts.
- 3. You will be taken t displays your

existing bank account(s) you have set up for direct deposit.

| Main bank           |                                               |
|---------------------|-----------------------------------------------|
| Name:<br>Bank Name: | Johnny Paul. Brady (xSS)<br>SUN NATIONAL BANK |
| Edit                |                                               |
| Edit<br>Other bank  |                                               |

4. You can now choose to Edit your Main Bank account information, or Edit or **Delete your Other Bank information by** clicking the appropriate link. The image to the right shows what you would see if you chose to Edit your Main Bank.

5. Enter your new account information

Pay Statements View your pay statements (current or historical) Employment Verification Create an employment and salary verification request. The request will be sent to HR, who will mail or fax your information to third parties (such as a bank or loan agency). **Direct Deposit and Banking** Direct Deposit Authorization Read this prior to maintaining direct deposit Bank Information Maintain your banks for direct deposit. NOTE: Changes made might not be in effect for up to two weeks Name: Johnny Paul. Brady (xSS) WACHOVIA BANK Bank Key / Routing Number: 011102094 Bank Account: 1509912345 Account Type: Checking 💌 Direct Deposit: PA... 🔻 Payment Method: Example Check YOUR NAME 1001 5555 Street Name City, ST 12345 DATE Pay to the Order of -\$ 1 Dollars Financial Institution 1000 Street Name City, ST 12345 For 1:004183835:1 2003527942 1001. Check Number Account Number Routing

(routing number and bank account number) in the appropriate fields and choose the account type. A sample check illustrates where the routing number and account number are displayed on most checks. Once the information is entered, you will be able to review your entry before saving it.

Note: If you change account information, it is advisable to ensure money is deposited into the new bank account before closing the old account.